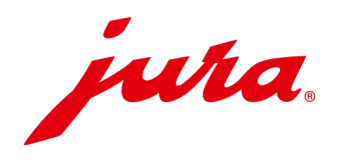

# Samsung Browsereinstellungen für JURA Pocket Pilot

Um JURA Pocket Pilot problemlos auf Android-Geräten nutzen zu können, müssen Sie zwei Einstellungen vornehmen. Folgen Sie dieser Anleitung Schritt für Schritt, um Pocket Pilot problemlos verwenden zu können.

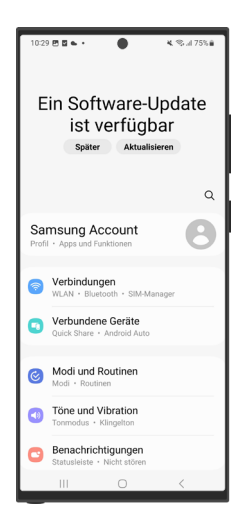

Schritt 1 Öffnen Sie die App "Einstellungen".

| 10:29 🗷 🖬 🏊 🔹 🌒 🔍 💐 🖏 🚽 75% 🖬 |                                                                             |              |
|-------------------------------|-----------------------------------------------------------------------------|--------------|
| Einstellungen Q               |                                                                             |              |
| 0                             | Erweiterte Funktionen<br>Labs • Funktionstaste                              |              |
| 0                             | Digitales Wohlbefinden und<br>Kindersicherung<br>Bildschirmzeit - App-Timer |              |
| 0                             | Akku und Gerätewartung<br>Speicherplatz • Arbeitsspeicher •<br>Geräteschutz |              |
| ₿                             | Apps<br>Standard-Apps • App-Einstellur                                      | igen         |
| 8                             | Allgemeine Verwaltung<br>Sprache und Tastatur + Datum und Uhrzeit           |              |
| Ø                             | Eingabehilfe<br>TalkBack • Mono-Audio • Ass                                 | istentenmenü |
| 0                             | Software-Update <sup>*</sup><br>Herunterladen und installieren              |              |
| 0                             | Tipps und Benutzerhandbuch<br>Hilfreiche Tipps · Neue Funktionen            |              |
| -                             | Telefoninfo                                                                 | <            |

## Schritt 2

Scrollen Sie zu den App-Einstellungen herunter und öffnen Sie diese.

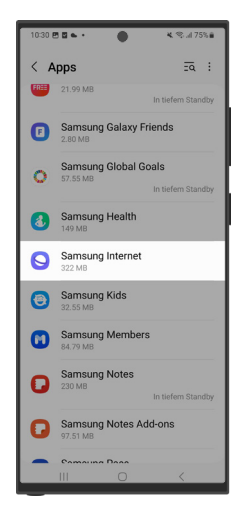

Schritt 3

Scrollen Sie herunter, bis Sie die App "Samsung Internet" finden, und öffnen Sie diese.

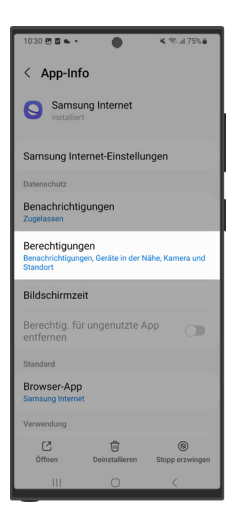

#### Schritt 4

Öffnen Sie die Berechtigungen.

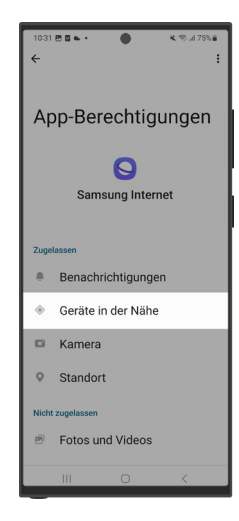

Schritt 5 Öffnen Sie den Punkt "Gerät in der Nähe".

| ←                                                      |  |  |  |
|--------------------------------------------------------|--|--|--|
| Berechtigung: Geräte<br>in der Nähe                    |  |  |  |
| Samsung Internet                                       |  |  |  |
| Dieser App Zugriff auf Geräte in der Nähe<br>erlauben? |  |  |  |
| <ul> <li>Zulassen</li> </ul>                           |  |  |  |
| O Nicht zulassen                                       |  |  |  |
| Alle Apps mit dieser Berechtigung<br>anzeigen          |  |  |  |
| III O <                                                |  |  |  |

Schritt 6 Wählen Sie "Zulassen".

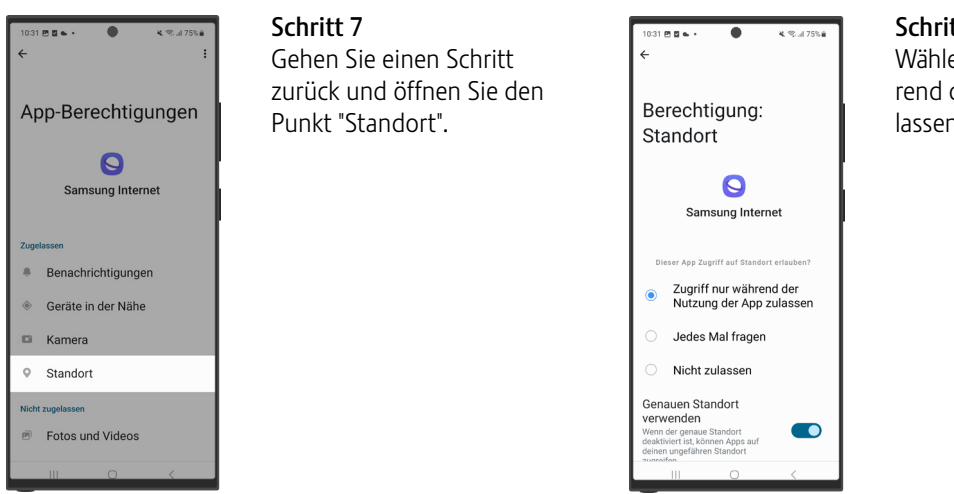

## Schritt 8

Wählen Sie "Zugriff nur während der Nutzung der App zulassen".

# Info

Beim Scannen des QR-Codes kann es bei Android-Geräten zu Schwierigkeiten kommen. Verwenden Sie in diesem Fall Google Lens und wiederholen Sie die oben gezeigten Schritte (in Schritt 3 die App "Google Chrome" statt "Samsung Internet" wählen).